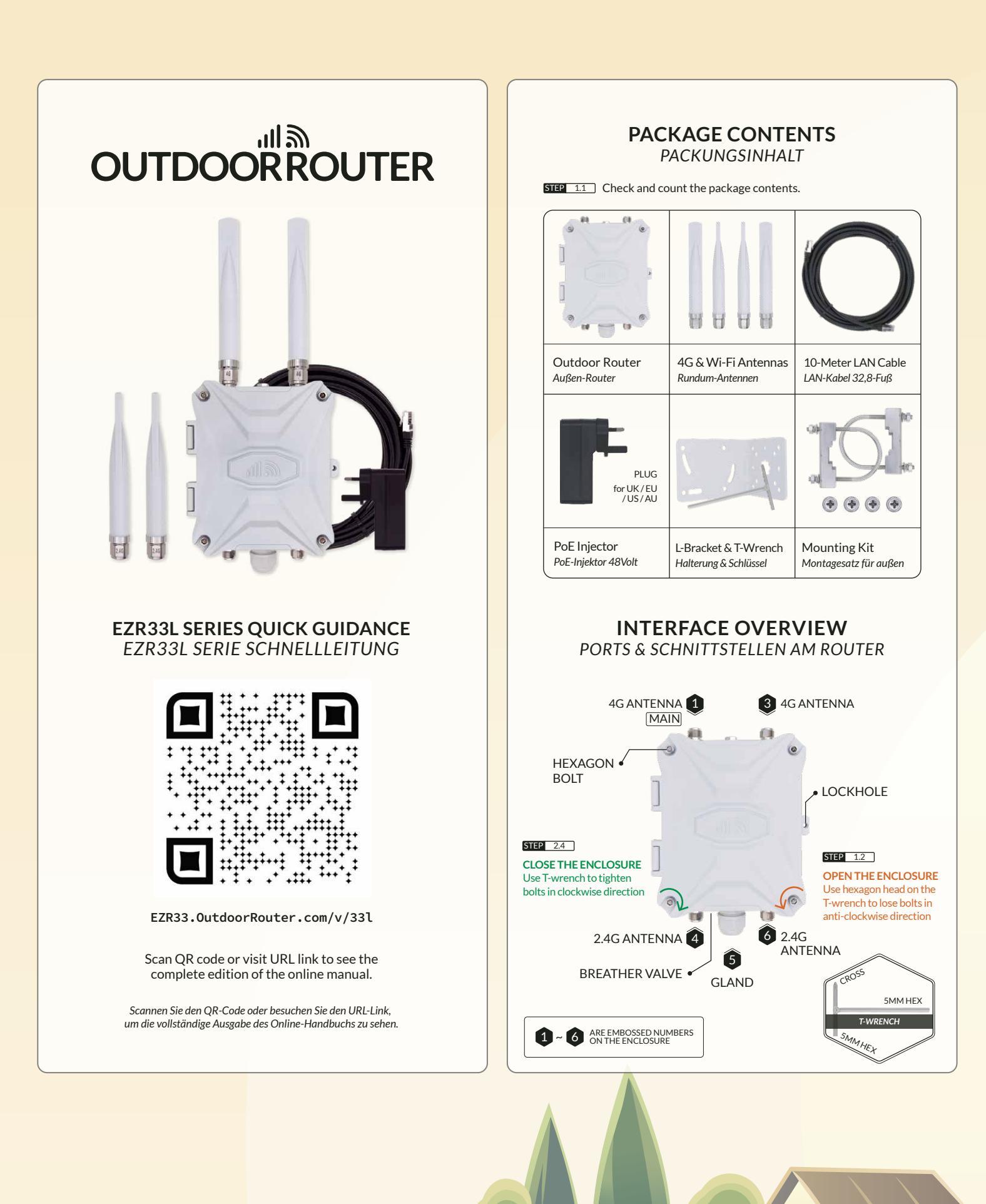

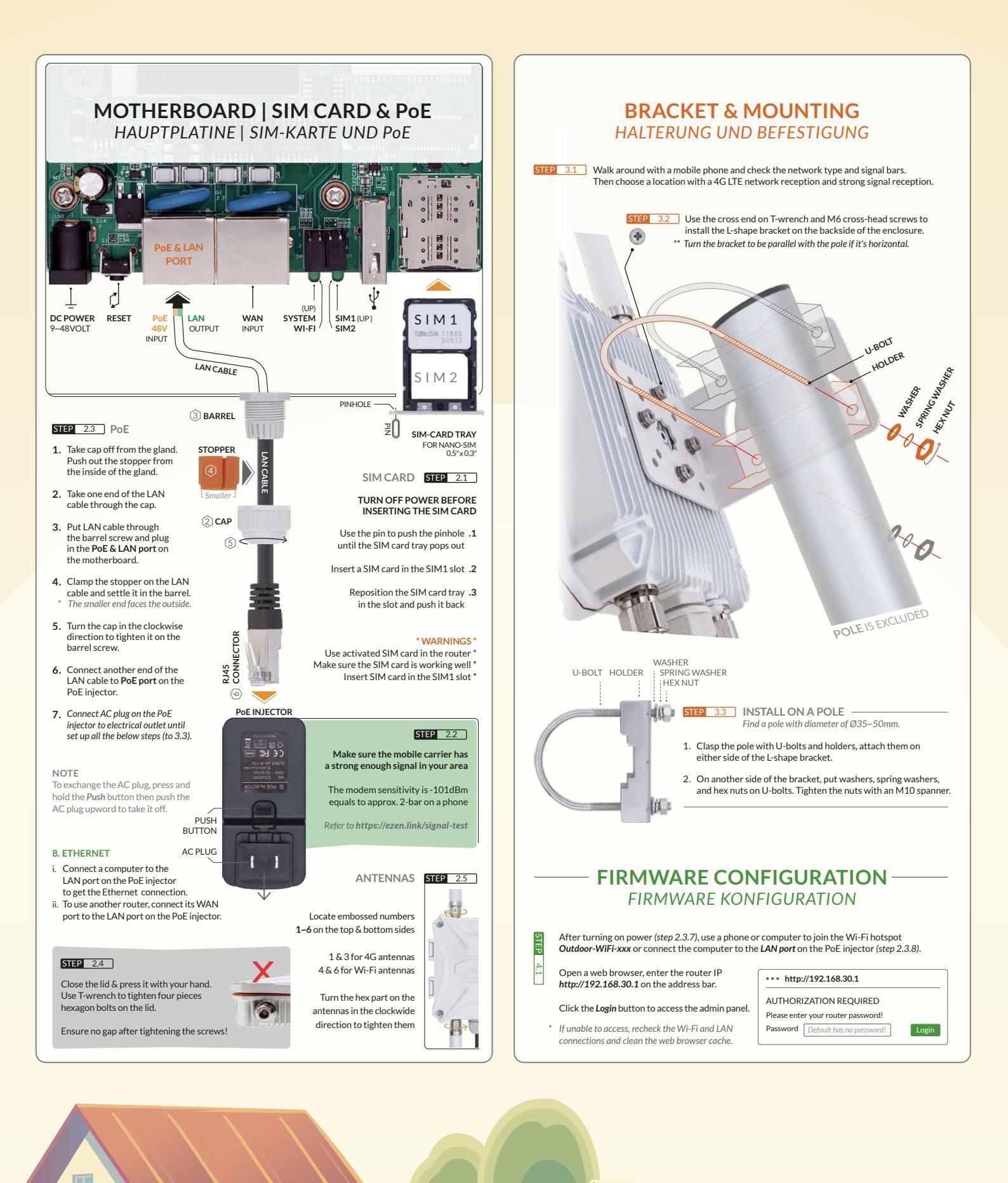

H

| STEP 4.2<br>Router<br>password       | After accessing the router admin panel, navigate to <b>System &gt; System</b> from the top menu.<br>Under the tab of <b>General Settings</b> , click the Sync with browser button to sync the time.<br>Go to <b>System &gt; Administration</b> , input new custom router password twice, and save settings.<br>*Keep the new password in a safe place.                                                                                               |                                                                                                    |                                                                                                    |
|--------------------------------------|----------------------------------------------------------------------------------------------------|----------------------------------------------------------------------------------------------------|----------------------------------------------------------------------------------------------------|
| STEP 4.3<br>Wi-Fi SSID<br>& password | Go to <b>Network &gt; Wireless</b> , click the <i>Edit</i> button on <b>SSID: Outdoor-WiFi-xxx</b> (Mode: Master).<br>Scroll down to <b>Interface Configuration</b> , change Wi-Fi SSID on <b>ESSID</b> field.<br>Click the tab of <i>Wireless Security</i> , choose <b>WPA-PSK/WPA2-PSK</b> on <b>Encryption</b> .<br>Input the Wi-Fi password on the <b>Key</b> field, then save settings.<br>It will use 1-2 minutes to reboot the Wi-Fi hotspot. |                                                                                                    | ul                                                                                                    |
| STEP 4.4<br>1. Status                | MOBILE MODEM<br>On the front page, check the m<br>right-side <b>DEVICE</b> section.                                                                                                    | nodem status and the signal strength on the                                                                                                    |                                                                                                    |
| 2. Interface                         | Go to Network > Interfaces, ch                                                                                                    | neck the IP and traffic flow of the <b>MOBILE</b> interface.                                                                                                    | 1.1                                                                                                    |
| L APN                                | It is non-necessary to change APN unless the mobile carrier requires to do so.<br>Click the <i>Edit</i> button on the <b>MOBILE</b> . Tap the <i>Primary SIM1</i> (or <i>SIM2</i> ) tab to change APN.<br>* Check the APN tutorial on https://ezen.link/APN.                                                                                                    |                                                                                                    | Wi-Fi & Ethernet                                                                                                    |
| 4. Protocol                          | It is also not necessary to chan<br>* Check the protocol tutorial on h                                                                                                    | ge the protocol unless default one is no supported.<br>https://ezen.link/protocol.                                                                                                    |                                                                                                    |
| 5. Debug                             | Status                                                                                                    | Solution                                                                                                    | Cell<br>Tower F7P33                                                                                                    |
|                                      | Disabled<br>Connection attempt failed<br>Network device is not present<br>Connected but no internet                                                                                                    | Check if the SIM card is locked.<br>Re-insert the SIM card and check the signal strength.<br>The Guardian module is resetting. Wait for 2-3 minutes.<br>Check if the data plan supports use on a 4G router. | WORKING PRINCIPLE                                                                                                    |
| STEP 4.5                             | LOCAL NETWORKS<br>Turn on DHCP mode on the ph<br>4G router. To use a static IP ad                                                                                                    | ione or computer to obtain a local IP address from the<br>Idress, please comply with the below format.                                                                                                    | WIE FUNKTIONIERT EIN 4G-ROUTER?                                                                                                    |
|                                      | Computer IP<br>Subnet mask<br>Gateway (Router IP)                                                                                                    | 192.168.30.100–249 (pick one IP from 100–249)<br>255.255.255.0 (24 on Windows)<br>192.168.30.1                                                                                                    | OutdoorRouter<br>www.outdoorrouter.com                                                                                                    |
| <b>TEP</b> 4.6                       | RECOVERY                                                                                                    |                                                                                                    |                                                                                                    |
| Reboot                               | The router might have glitches after running for days or weeks.<br>Reboot the router could solve most of the issues.<br>You may go to <b>System &gt; Reboot</b> or unplug the PoE injector to reboot the router.                                                                                                    |                                                                                                    | Feel free to contact us if you need any further assistance.<br>Wenn Sie weitere Unterstützung benötigen, können Sie uns gerne kontaktieren. |
| Soft<br>Reset                        | If the router works unstable af<br>System > Backup / Flash Firmwo                                                                                                    | ter made changes to the firmware, please go to<br><b>are</b> . Click the <b>Perform reset</b> button to run a soft reset.                                                                                   |                                                                                                    |
| Hard<br>Reset                        | If unable to access the router admin panel, please run a hard reset.<br>When the device is powered on, tap and hold the <i>round Reset button</i> for 5 seconds.<br>Then release it and <i>wait for 4 minutes</i> to boot up.                                                                                                    |                                                                                                    | Call Us                                                                                                    |
|                                      |                                                                                                    |                                                                                                    | United Kingdom +44 020 3575 1156<br>United States +1 323 521 4621                                                                           |
|                                      |                                                                                                    |                                                                                                    | Australia +6102 8205 3116                                                                                                    |
| M . 🕶                                | Thanks for reading! If you have                                                                                                    | e questions while using the router,                                                                                                    | Send An E-Mail                                                                                                    |
|                                      | please check the online manua                                                                                                    | alat ezr33.outdoorrouter.com/v/33l                                                                                                    | sales@outdoorrouter.com                                                                                                    |
| 1   7/                               | Please feel free to contact us i                                                                                                    | f you need any further assistance.                                                                                                    |                                                                                                    |

•